## Gmail 振り分け基本設定方法

就職活動中は様々な発信元から非常に多くのメールが届きます。 大切なメールを見落とさないように、メールを整理して受信出来るようにしておきましょう。 今回は、皆さんが入学時に学籍番号アドレスを転送設定している「Gmail」の振り分け方法についてまとめていま す。

- 1. Gmail にログイン
- まずは振り分け先となる「ラベル」を作成します。左側にある受信トレイ欄一番下の「+新しいラベルを作成」
   を選択し、ラベルを作成します(○○ナビ、××ナビ、キャリアサポート課、△△学科重要、等)。

| ≡          | M Gmail          | <b>Q</b> メールを検索          |                   |          | •   |                  | ? |     |    |
|------------|------------------|--------------------------|-------------------|----------|-----|------------------|---|-----|----|
| (+         | 作成               | ÷ 🖸                      | 0 î î 0 d         | • :      |     | <                | > | あ ~ | ۰. |
| ~          | ามาวาธาองร       | セ                        | オユリティ通知 受信トレイメ    |          |     |                  |   | ø   | ø  |
| 9          | 重要<br>チャット       | Go                       | ogle <# "]        |          |     | 2018/09/10 15:00 | ☆ | *   | :  |
| Þ          | 予定               |                          |                   |          |     |                  |   |     |    |
|            | すべてのメール<br>迷惑メール |                          | Google            |          |     | 芝浦キャリア           | Ø |     |    |
| Î          | ゴミ箱              |                          | 新しいラベル            |          | ×   |                  |   |     |    |
| > <b>•</b> | カテゴリ             |                          | 新しいラベル名を入力してください: |          |     |                  |   |     |    |
| ÷          | 新しいラベルを作成        | google<br>回次のラベルの下位にネスト: |                   |          |     |                  |   |     |    |
| R          | キャリア +           |                          |                   | <b>T</b> |     |                  |   |     |    |
|            |                  |                          |                   | キャンセル 作成 | i i | 出されました。本         |   |     |    |

3. Gmail ではアドレス毎に振り分け設定が出来ます。振り分けしたいアドレスから送られてきているメールを開き、「その他」のアイコンを選択。「メールの自動振り分け設定」を開きます。

| = M Gmail                                              | <b>Q</b> メールを検索                                             | • 💿 🏼 🧬                                                           |
|--------------------------------------------------------|-------------------------------------------------------------|-------------------------------------------------------------------|
| ┣┣ 作成                                                  |                                                             | < > a - 🌣 🧃                                                       |
| □ 受信トレイ 40                                             | セキュリティ通知 Selvイ×                                             | <b>e</b> 2 💿                                                      |
| <ul><li>★ スター付き</li><li>▲ スヌーズ中</li></ul>              | Google < ■ ■ ■ ■ ■ ■ ■ ■ ■ ■ ■ ■ ■ ■ ■ ■ ■ ■                | 2018/09/10 15:00 🏠 🌜 📝 🥥                                          |
| <ul> <li>&gt; 送信済み</li> <li>下書き</li> </ul>             | Google                                                      | ▶ 転送<br>メールの自動振り分け設定 +                                            |
| ■ google<br>へ 折りたたむ<br>● 重要                            | 新しい端末でのログ                                                   | 印刷<br>連絡先リストに Google さんを追加                                        |
| <ul> <li>■ エロ</li> <li>● チャット</li> <li>● 予定</li> </ul> |                                                             | <ul> <li>このメールを削除</li> <li>述感メールを報告</li> <li>フィッシングを報告</li> </ul> |
| <b>₽</b> + +                                           | 新しい Windows 端末からの Google アカウントへのロ<br>人確認のため、このメールをお送りしています。 | メッセージのソースを表示<br>メッセージを翻訳<br>メッセージをダウンロード<br>主持にする                 |

4. フィルタ設定画面が開くので、振り分けしたいアドレスが記載されていることを確認し、「フィルタを作成」を選択します。

| ≡      | M Gmail |    | Q from:( L mail ( L mail ) A shade ( shade ( shade ) A shade ( shade ) A shade ) A shade ( shade ) A shade ) A shade ( shade ) A shade ( s |   | 0 🏭        | P          |
|--------|---------|----|----------------------------------------------------------------------------------------------------|---|------------|------------|
| 4      | 作成      |    | From no-reply@                                                                                                    | > | a * \$     | 31         |
| _      |         |    | То                                                                                                    | c | 2018/09/10 |            |
|        | 受信トレイ   | 40 | 件名                                                                                                    | c | 2018/06/04 | <b>Q</b> , |
| *      | スター付き   |    | 会まい                                                                                                    |   | 0010/01/14 | 0          |
| C      | スヌーズ中   |    | 0.6                                                                                                    | 1 | 2018/01/16 |            |
| $\geq$ | 送信済み    |    | 含まない                                                                                                    | □ | 2017/09/05 |            |
|        | 下書き     |    | サイズ 次の値より大きい - MB                                                                                                    | • | 2017/06/01 | +          |
|        | google  |    | □ 添付ファイルあり □ チャットは除外する                                                                                                    | E | 2017/05/08 |            |
| ^      | 折りたたむ   |    |                                                                                                    |   |            |            |
|        | 重要      |    | フィルタを作成 検索                                                                                                    |   | 2017/01/19 |            |
| 9      | チャット    |    |                                                                                                    |   | 2016/12/12 |            |
| -      | 予定      |    | ☐ ☆ Google BC                                                                                                    |   | 2016/11/18 |            |
| Ę      | キャリア・   | +  | _ ☆ Google                                                                                                    |   | 2016/11/18 |            |

5. フィルタ詳細設定画面が開くので「受信トレイをスキップ」(受信トレイではなく指定されたラベルにメールが入ります)、「ラベルを付ける(2 で作成したラベルを選択)」「一致するスレッドにもフィルタを適用する」(フィルタ設定前のメールもラベルに振り分けることができます)の 3 つにチェックをつけ、「フィルタを作成」をクリック。

| = | M Gmail         |    | λ from:( <b>no mph/) have the constant</b> ) × |          | ? :::      | æ  |
|---|-----------------|----|------------------------------------------------|----------|------------|----|
| 4 | 作成              |    | ← この検索条件に一致するメールが届いたとき:                        | >        | a 🎽 🌣      | 31 |
| - |                 | <  | ✓ 受信トレイをスキップ (アーカイブする)                         | c        | 2018/09/10 |    |
|   | 受信トレイ           | 40 | □ 既読にする                                        | c        | 2018/06/04 |    |
| * | スター付き           |    | □ スターを付ける                                      | )        | 2018/01/16 | 0  |
| G | スヌーズ中           | <  | ラベルを付ける: google                                | _        | 2017/00/05 |    |
|   | 送信済み            |    | □ 転送する 転送先アドレスを追加                              | _]       | 2017/09/05 |    |
|   |                 |    | □ 削除する                                         | と…       | 2017/06/01 | +  |
|   | google<br>振りたたわ |    | □ 迷惑メールにしない                                    | E        | 2017/05/08 |    |
|   | 重要              |    | <ul> <li>□ 常に重要マークを付ける</li> </ul>              |          | 2017/01/19 |    |
| 0 | チャット            |    |                                                |          | 2016/12/12 |    |
| - | 平定              |    | □ 主文 > といかない                                   |          | 2016/11/18 |    |
|   | キャリア・           | +  | ✓ 11 件の一致するスレッドにもフィルタを適用する                     | ٤        | 2016/11/18 |    |
|   |                 |    | <ol> <li>へルブ</li> <li>フィルタを作成</li> </ol>       | <b>D</b> | 2016/10/25 |    |

6. フィルタが適用され、ラベルを選ぶと指定したアドレスから送られたメールが集約されていることが確認でき ます。

| = M Gmail                                    | Q label:google | × •                                                                                                    | ⊘ ∷           | æ  |
|----------------------------------------------|----------------|----------------------------------------------------------------------------------------------------|---------------|----|
| ➡ 作成                                         | □ • C :        | 1-11/11行 〈 >                                                                                                    | a 🔹 🌣         | 31 |
|                                              | 🔲 🕁 Google     | <ul> <li>A state of the set based of the dimension</li> </ul>                                                                                                    | 10.1          |    |
| □ 受信トレイ 40                                   | 🔲 🏫 Google     | $\epsilon$ , the second of the second second second measurement $\epsilon$                                                                                                    | 10.00         | 4  |
| <ul> <li>★ スター付き</li> <li>▲ スヌーズ中</li> </ul> | 🗌 🚖 Google     | $\mathcal{L}_{\mathrm{eff}}$ , $\mathcal{L}_{\mathrm{eff}}$ , $\mathcal{L}_{ef$ | 10.0          | 0  |
| <ul><li>送信済み</li></ul>                       | 🗌 🚖 Google     | <ul> <li>The second second s</li></ul>                                                                                                    | 10.141        |    |
| 「「書き」                                        | 🔲 🕁 Google     | <ul> <li>Management of the Physics of the second second secon</li></ul>                                                                                                    | 10.000        | +  |
| google                                       | 🔲 🚖 Google     | <ul> <li>Management of the Physics of the second second secon</li></ul>                                                                                                    | <b>10</b> 101 |    |
|                                              | 🗌 🚖 Google     | $1$ and $2$ , spectral characteristic transfer $\lambda$ , and $\lambda$ , the second second seco                                                                                                    | 44.00         |    |
|                                              | 🔲 🏠 Google     | (1,2) with spectra $(1,2)$ and $(2,2)$ and $(2,2)$ and $(2,2)$ and $(2,2)$                                                                                                    | 40.055        |    |

これで設定は完了です。1 つのラベルに複数アドレスからのメールを集約したい場合は、手順 3 以降を繰り返します。

## ★おまけ

フィルタの設定状況は「ギアアイコン(設定)」から、「全ての設定を表示」より「フィルタとブロック中のアドレス」を選択すると一覧で確認でき、それぞれ編集と削除が可能です。

| = 附 Gmail                                                                                                    | Q label:google X -                                                                                                    | 0 (*) ::                                                                                                    |
|----------------------------------------------------------------------------------------------------|----------------------------------------------------------------------------------------------------|----------------------------------------------------------------------------------------------------|
| <ul> <li>              ← 作成          </li> <li>             父信トレイ 36         </li> <li>             スターづ中         </li> <li>             ズスーズ中         </li> <li>             送信済み         </li> <li>             下書き         </li> <li>             google 2         </li> <li>             就職活動 11         </li> <li>             もっと見る         </li> <li>Meet         </li> </ul> | <ul> <li>              ◆ ● ● ● ● ● ● ● ● ● ● ● ● ●</li></ul>                                                                                                    | 1/14 く > あ →<br>つイック設定 ><br>すべての設定を表示<br>11:31 (1時間前) ☆ ★ ::<br>11:31 (1時間前) ☆ ★ ::<br>6 デフォルト<br>○ 標準<br>○ 最小<br>デーマ すべて表示 |
| = M Gmail                                                                                                    | <b>Q</b> メールを検索                                                                                                    | • Ø 🏼 🤌                                                                                                    |
| <ul> <li>              ← 作成      </li> <li>             受信トレイ         </li> <li>             スター付き         </li> <li>             スヌーズ中         </li> <li>             送信済み         </li> <li>             下書き         </li> <li>             google         </li> <li>             もっと見る         </li> </ul>                                                                        | 設定         40         全般 ラベル 受信トレイ アカウントとインボート フィルタとブロ:         アドオン チャット 詳細設定 オフライン テーマ         富語:       Gmail 表示言語: 日本語<br>他の Google サービスの言語設定を変更         ビ 入力ツールを有効にする - さまざまなテキスト<br>- ツールを編集・詳細を表示         ● 右から左への編集を OFF にする<br>● 右から左への編集を ON にする | あ ~ 🌣<br>コ<br>シック中のアドレス メール転送と POP/IMAP<br>・<br>・<br>・<br>・<br>・<br>・<br>・<br>・<br>・<br>・<br>・<br>・<br>・                    |